#### ● 質点系モデルと立体架構の補強フレームを並列で動的解析したい

既存建物に外付けフレームで補強を行う場合、補強フレームは制振効果を精度よく 評価するために立体モデルとしたいことがよくあります。ただし、既存建物も立体モデ ルとすると計算負荷が非常に大きくなってしまいます。そこで、既存建物は質点系モデ ル、補強フレームは立体モデルとしてモデル化し、水平方向自由度をばねで連結するよ うなモデルを解析するというテクニックがあります。RESP-D ではこのようなモデル化 もサポートしています。

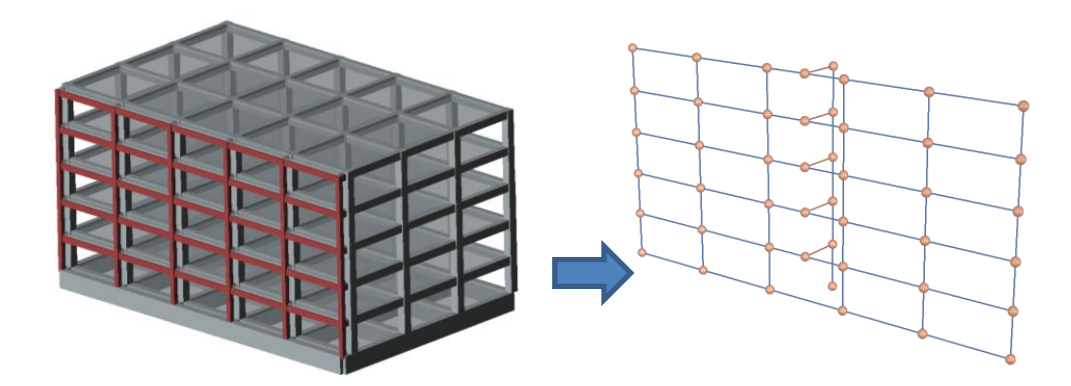

#### 【ステップ】

- 1. 立体モデルに補強フレームをモデル化します。
- 2. 補強フレームの節点の床グループを変更します。
- 3. 質点系モデルの質点間ばね定義を設定します。
- 4. 補強フレームの部分立体モデルとして設定します。
- 5. 補強フレームと質点系モデルを繋ぐばねを設定します。
- 6. 質点系振動解析を行います。

### 1. 立体モデルに補強フレームをモデル化します。

補強フレームを設けるための軸を追加します。その後、追加した軸に補強フレームの架構を組みます。

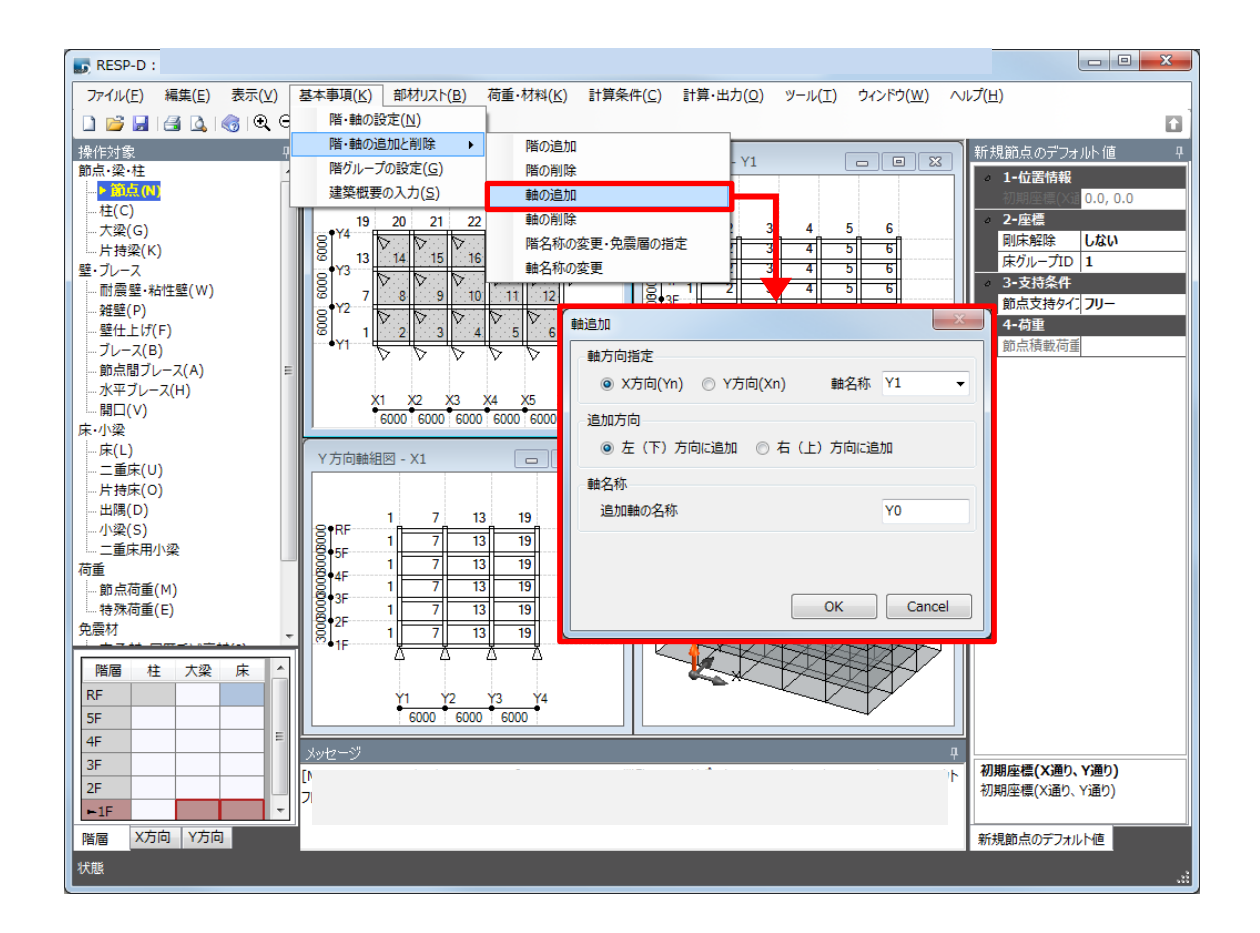

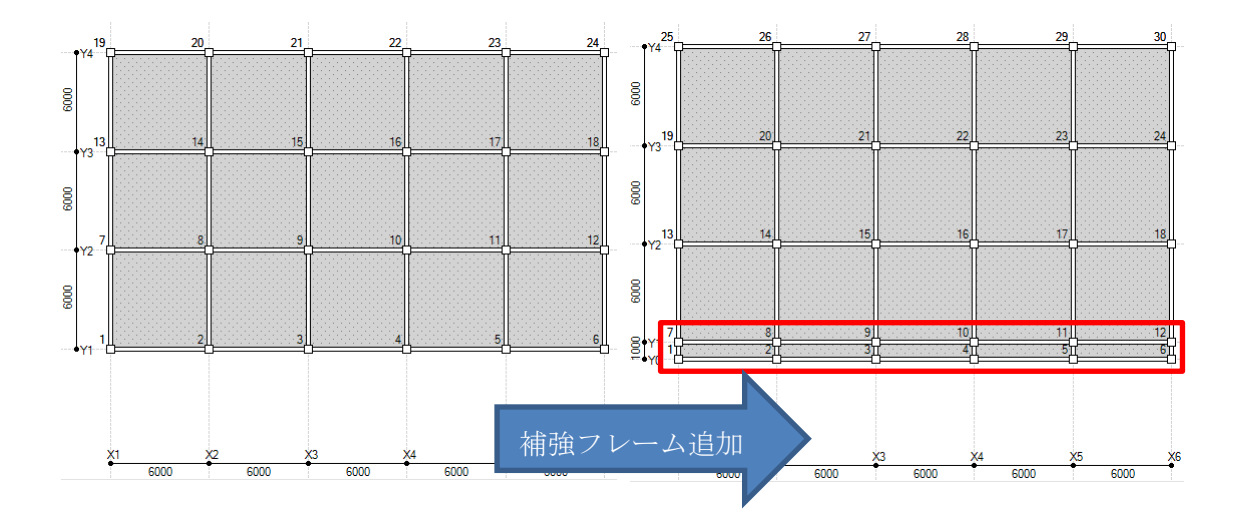

更新日:2018年4月23日

#### 2. 補強フレームの節点の床グループを変更します。

補強フレームの節点の床グループ ID を"2"に変更します。

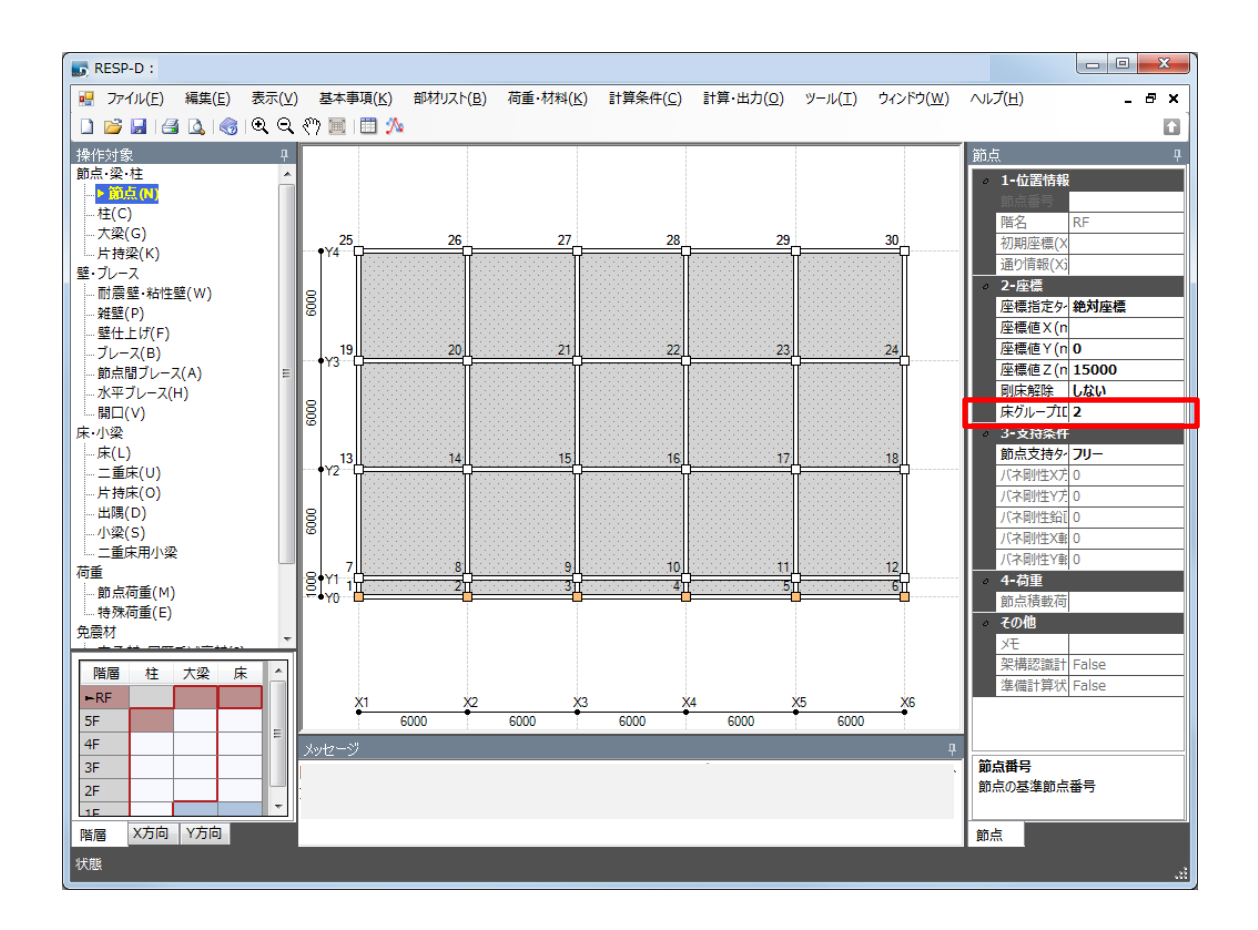

更新日:2018年4月23日

1. 質点系モデルの質点間ばね定義を設定します。

質点系モデルとする主架構のみを質点間ばねとして定義します。 (主架構の床グループ ID が 1 の場合デフォルトの設定のままとなりま す。)

|                                              | ħ                                      |                  |                     |                      |                |                |          | • <b>X</b> |
|----------------------------------------------|----------------------------------------|------------------|---------------------|----------------------|----------------|----------------|----------|------------|
| ※右クリックメニューより、振動解析モデルおよび<br>剛床間ばねの追加/削除が行えます。 | 要素グルー                                  | ĴNo.             | 1                   |                      |                |                |          |            |
| 1:賀点系 (床グループ:1)<br>則床間はね                     | □ 「「「「「」」」                             |                  |                     |                      |                |                |          |            |
|                                              | No                                     | No 階高 重<br>(m) ( |                     | 回転慣性<br>重量<br>(kNm2) | 間柱ダンパタ<br>(kN  | R有付加剛性<br>I/m) |          |            |
|                                              | 5F                                     |                  |                     | (                    | X万回            | Y方向            |          |            |
|                                              | 4F                                     |                  |                     |                      |                |                |          |            |
|                                              | 3F                                     |                  |                     |                      |                |                |          |            |
|                                              | 2F<br>1F                               |                  |                     |                      |                |                |          |            |
|                                              | ************************************** | 「高省略時は」          | 」<br>立体フレームに        | 」<br>従います。           |                |                |          |            |
|                                              |                                        |                  |                     |                      |                |                |          |            |
|                                              | ्रम्लस्ट<br>()                         | 等価せん断型           | 빋                   | ◎ 等価                 | 曲げせん断型         | (              | ◎ 曲げせん断: | 分離型        |
|                                              | 曲け剛性                                   | 計算用の軸力           | 集計部材                |                      |                | 免震上            | 部構造重心位   | 置          |
|                                              | 柱                                      | 壁                | ブレー                 | ス ※現状で               | は個別指定は         | x              | 0        | m          |
|                                              |                                        |                  | <ul><li>✓</li></ul> | 未对応(<br>質点系)         | す。<br>振動解析条件   | те Y           | 0        | m          |
|                                              | 一律に指定してくたさい。 ※ねじれ考慮時のみ有効               |                  |                     |                      |                |                |          |            |
|                                              |                                        |                  |                     |                      |                |                |          |            |
|                                              | No.                                    | 味クルーノ<br>ID      | 柱                   | <br>壁                | ブレース           | 間柱             | ブレース     | 設定         |
|                                              | 1 1                                    |                  | <b>V</b>            |                      | <b>V</b>       |                |          |            |
|                                              |                                        |                  |                     |                      |                |                |          |            |
|                                              |                                        |                  |                     |                      |                |                |          |            |
|                                              |                                        |                  |                     |                      |                | ОК             | C        | ancel      |
|                                              |                                        |                  |                     |                      |                |                |          |            |
| 子加捷の広びい                                      | -* ID ~                                | 7、ふい起い           | ギムマい                | ファレチ                 | - राफ चेत्रा । | +              |          |            |
| 土衆博の床クルー                                     | / ID ())                               | タか速に             | LAL ( V)            | 9028                 | 111部し          | より。            | -        |            |
| 履歴ダンパーを使                                     | 书してい                                   | る場合              | などは必                | 、要に応                 | じてばね           | の追加及           | 女び質      |            |
| 点ばねとして集計・                                    | する部材                                   | のチェ              | ックの変                | 更をして                 | てくださ           | い。             |          |            |

更新日:2018年4月23日

#### 2. 補強フレームの部分立体モデルとして設定します。

層復元力特性の設定において、補強フレームに該当する床グループ ID の"2"を質点系モデルの部分立体モデルとして設定します。

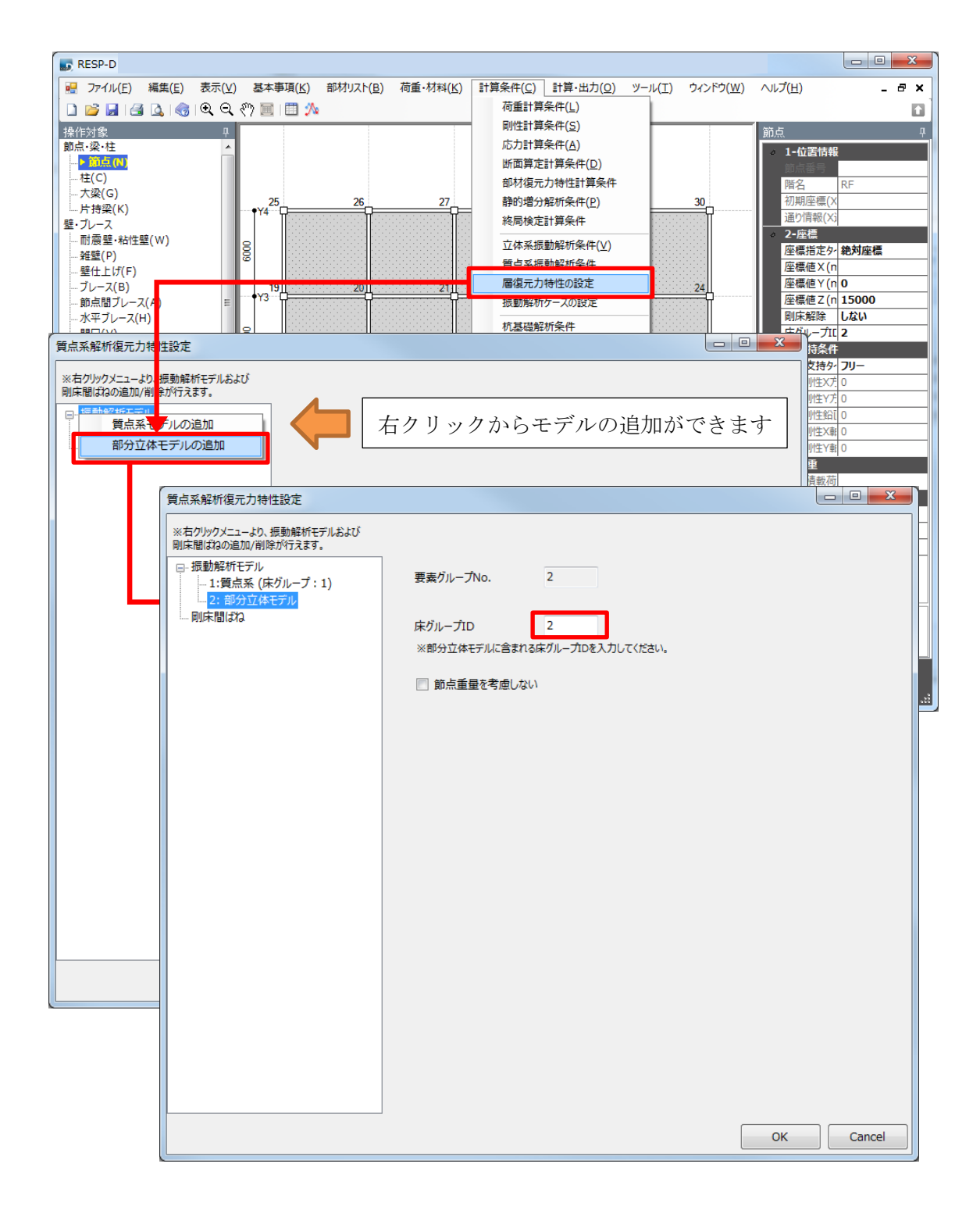

## 3. 補強フレームと質点系モデルを繋ぐばねを設定します。

質点系振動解析条件より剛床間ばねのばね値と減衰を設定します。今回は、補強フレームと質点系モデルを剛なばね(1.0E+10kN/m)として設定します。また、減衰については特別減衰を期待する補強ではないため、減衰は0とします。

| 質点系解析復元力特性設定                                                                             |       |       |              | L.               | è                |         |        |
|------------------------------------------------------------------------------------------|-------|-------|--------------|------------------|------------------|---------|--------|
| ※右クリックメニューより、振動解析モデルおよび<br>剛床間はねの追加/削除が行えます。<br>□-振動解析モデル<br>1:質点系(床グループ:1)<br>2:部分立体モデル | 要素グル- | −ĴNo. | グループA<br>1 - | グル−プB<br>- 2     |                  |         |        |
| □ 則床間ばね … 1: ばね1-2                                                                       | No.   | 階(A)  | 階(B)         | X方向ばね値<br>(kN/m) | Y方向ばね値<br>(kN/m) | 減衰定数(%) |        |
|                                                                                          | 1     | 2FL   | 2FL          | 1E+10            | 1E+10            | 0       |        |
|                                                                                          | 2     | 3FL   | 3FL          | 1E+10            | 1E+10            | 0       |        |
|                                                                                          | 3     | 4FL   | 4FL          | 1E+10            | 1E+10            | 0       |        |
|                                                                                          | 4     | 5FL   | 5FL          | 1E+10            | 1E+10            | 0       |        |
|                                                                                          | 5     | RFL   | RFL          | 1E+10            | 1E+10            | 0       |        |
|                                                                                          |       |       |              |                  |                  | ок      | Cancel |

# 4. 質点系振動解析を行います。

質点系振動解析を行います。

| 計算処理                    | ×        |  |
|-------------------------|----------|--|
| 解析処理                    | )        |  |
| ☑ 架構認識処理                | 未処理      |  |
| ☑ 準備計算 (荷重、剛性等)         | 未処理      |  |
| ☑ 応力解析                  | 未処理      |  |
| ☑ 断面算定                  | 未処理      |  |
| ☑ 増分解析                  | 未処理      |  |
| ◎ 終局検定                  | 未処理      |  |
| □ 杭モデル解析                | 未処理      |  |
| ☑ 質点系振動解析 (固有値解析・振動解析)  | 未処理      |  |
| ☑ 固有値解析                 | 未処理      |  |
| ☑ 応答解析                  | 未処理      |  |
| 立体振動解析(固有値解析・振動解析)      | 未処理      |  |
| □ 固有値解析 未処理             |          |  |
| □ 応答解析 未処               |          |  |
| ※時刻歴や履歴系の出力指定は、振動解析実行前は | こ行って下さい。 |  |
| 図化処理実行  常に再計算する         |          |  |
| 実行状況                    |          |  |
| メッセージ                   |          |  |
| 処理                      |          |  |
|                         | Stop     |  |
| Run Print               | Close    |  |